# **EVE 5.7 Enhancements**

# **New PIC Online**

Features of the new PIC Online process:

- As well as standard and EFR PICs you can now upload DSDs as well.
- No particular browser is required; when you click 'Send to PICs OnLine' the certification is uploaded directly with no Next, Next, Next requirement through the web pages as before.
- The Student number is returned immediately upon successful processing and the Certification record in EVE is updated accordingly.
- You can choose to upload all certifications at once, or filter by Course Type or Instructor.
- Batch process: simply click Select All (or select those certifications you're interested in) then click Send to PICs OnLine.
- Missing / Invalid information is shown in the Status column. Open the Certification or Customer form directly from the Pending list to add or modify information.
- Multi-Stores: can choose to upload certifications just for the current store or, if authorized, for all stores at once.
- The Upload History tab lists previously uploaded certifications so you can see when and by whom certifications were uploaded. Filter by course type, instructor and/or date range. From here you can reprint temporary cards.

| 🤯 Pending Certif                                 | ications     |                          |                                                                                             |
|--------------------------------------------------|--------------|--------------------------|---------------------------------------------------------------------------------------------|
| Course Type [Show All]<br>Pending Upload History |              |                          | Credits for 'ACME Diving', #7023<br>PIC Credits: 89, EFR Credits: 23, DSD Credits: No Limit |
| First Name                                       | Last Name    | Course Type              | Status 🔼                                                                                    |
| Robert                                           | Grant        | Deep Diver               | No Image.                                                                                   |
| Austen                                           | Constantinou | Deep Diver               | -Valid-                                                                                     |
| Samantha 🏶                                       | Zimmerman    | Discover Scuba Diving    | -Valid-                                                                                     |
| Anabel                                           | Veranci      | Discover Scuba Diving    | No Date of Birth. No Tel (Home). No Email.                                                  |
| Zinedine                                         | Smith        | Discover Scuba Diving    | -Valid-                                                                                     |
| 1 IAN                                            | LACK         | Discover Scuba Diving    | -Valid-                                                                                     |
| Chris                                            | Smith        | Discover Scuba Diving    | -Valid-                                                                                     |
| STEPHEN                                          | Wood         | Discover Scuba Diving    | -Valid-                                                                                     |
| Anthony                                          | Craig        | Discover Scuba Diving    | -Valid- Image 🔀                                                                             |
| 😽 Arabelle                                       | Allum        | Drift Diver              | No Certifying Instructor.                                                                   |
| 🗱 Kevin                                          | Maggs        | Dry Suit Diver           | -Valid-                                                                                     |
| Harry                                            | Adams        | Dry Suit Diver           | -Valid-                                                                                     |
| 😽 Hannah                                         | Abrahams     | Dry Suit Diver           | Student Image File not found.                                                               |
| Shris 🕫                                          | Wood         | Emergency First Response | -Valid-                                                                                     |
| Serica 🗱                                         | Orro         | Emergency First Response | -Valid-                                                                                     |
| 🏶 Pippa                                          | Barfield     | Emergency First Response | -Valid-                                                                                     |
| 🗱 Anne                                           | Smith        | Enriched Air Diver       | -Valid-                                                                                     |
| Andrew                                           | Woollams     | Openwater Diver          | -Valid-                                                                                     |
| 🏶 Belinda                                        | Wetherell    | Openwater Diver          | -Valid-                                                                                     |
| <                                                |              | 445<br>                  |                                                                                             |
| Store View: [Compoun                             | dStore]      |                          | Count: 57                                                                                   |
| Select All                                       | Deselect All | Refresh Oper<br>Ref      | Certification Open Customer Record(s) Close Close Close                                     |

Missing / Invalid PIC information is indicated by a red exclamation mark when you open the Customer or Certification form.

| 🔡 Customer: Mark Coo                                                                                                    | per                                                                                                    |       |
|----------------------------------------------------------------------------------------------------|----------------------------------------------------------------------------------------------------|-------|
| General<br>Club<br>Club<br>Club<br>Club<br>Club<br>Club<br>Contact Center<br>Certifications<br>Trips<br>Properties<br>Rentals<br>Properties<br>Resort Reservations | General Name First Name* Mark Middle Initial Last Name* Cooper Known As Customer ID 2804 Contact Details                                                                                                    |       |
| Groups<br>Groups<br>Multi-Sale Items - Inc<br>Popup Notes<br>Audit Log                                                                                             | EMail       Mark.Cooper2@gmail.co       Image: Country         Phone (H)       (280) 207496       Country         Phone (W)       Image: Country       Image: Country         Phone (M)       (280) 384148       Image: Country         Fax       City       Image: City         Pager       Region       Image: City         Skype Name       Postcode       Image: City |       |
| < · · · · · · · · · · · · · · · · · · ·                                                                                                    | Mailing Lists       Customer Type         Deep Diver       Career Development Centre         Student News       Club Member         All News       Current Member         Swipe       New                                                                                                    | Close |

# X-Charge

This section is only relevant if you use X-Charge in conjunction with EVE to process credit card transactions (North America only).

X-Charge has introduced the ability to process 'partial payments'. In the past, if a customer wanted to purchase goods worth \$100 but their bank only authorized \$90, the transaction would be declined. Now, EVE will display a prompt describing the situation so you can ask the customer if they want to continue to put \$90 on the card and pay the balance with an alternative payment method.

**IMPORTANT**: This change requires that you use the most up-to-date version of X-Charge. You can upgrade free of charge at www.x-charge.com

#### **New User Interface**

A new UI called 'Customer' has been added so busy stores can provide a computer on the sales floor for customers to enter their own contact information into EVE. It should be used with the new User provided called 'Customer' so the customer is not permitted to do anything in EVE other than add a new customer record.

In addition, the feature that lets an authorized user choose which fields are Mandatory on data entry forms has been enhanced so you can indicate that a particular field is mandatory in e.g. the Customer User Interface but not in other UIs. In this way you can ensure that customers using EVE have to enter all relevant PIC information but Employees using EVE do not need to capture all that information - e.g. it is not necessary for an Employee to capture full contact details for a customer purchasing a small item like sun-screen.

| 🙇 Customers | New Find                                                                                                    |                                                                                                    |     |
|-------------|----------------------------------------------------------------------------------------------------|----------------------------------------------------------------------------------------------------|-----|
|             | Customer: (New #2)  General Name First Name* Middle Initial Last Name* Known As  Contact Details EMail* Phone (H)* Phone (H) Fax Pager Skype Name Mailing Lists Newsletter Seal Team | Personal Details         Date of Birth         Date of Birth         Marital Status         Occupation         Company         Home Address         Line 1*         Line 2         City*         State*         Postcode* | 010 |

# User Interfaces can now be linked to Employees

If you choose, you can link individual Employees to their preferred UI. e.g. when a new temporary employee logs in, EVE could automatically change to a UI that only includes the New Invoice and New Customer buttons.

#### **Auto-Email Agent Jobs**

A new Auto-Email Agent job with a subject line of "Congratulations on Discovering Scuba" has been added so stores can automatically send a congratulations email to people that just completed a Discover Scuba Diving course. The email contains the Scuba Connect number and any other promotions the store chooses to run. A second Auto-Email Agent job with a subject line of "Welcome to the underwater world of Diving" can be used to send an email to Hot-Leads imported from Excel data supplied by PADI of DSD participants that live in your area.

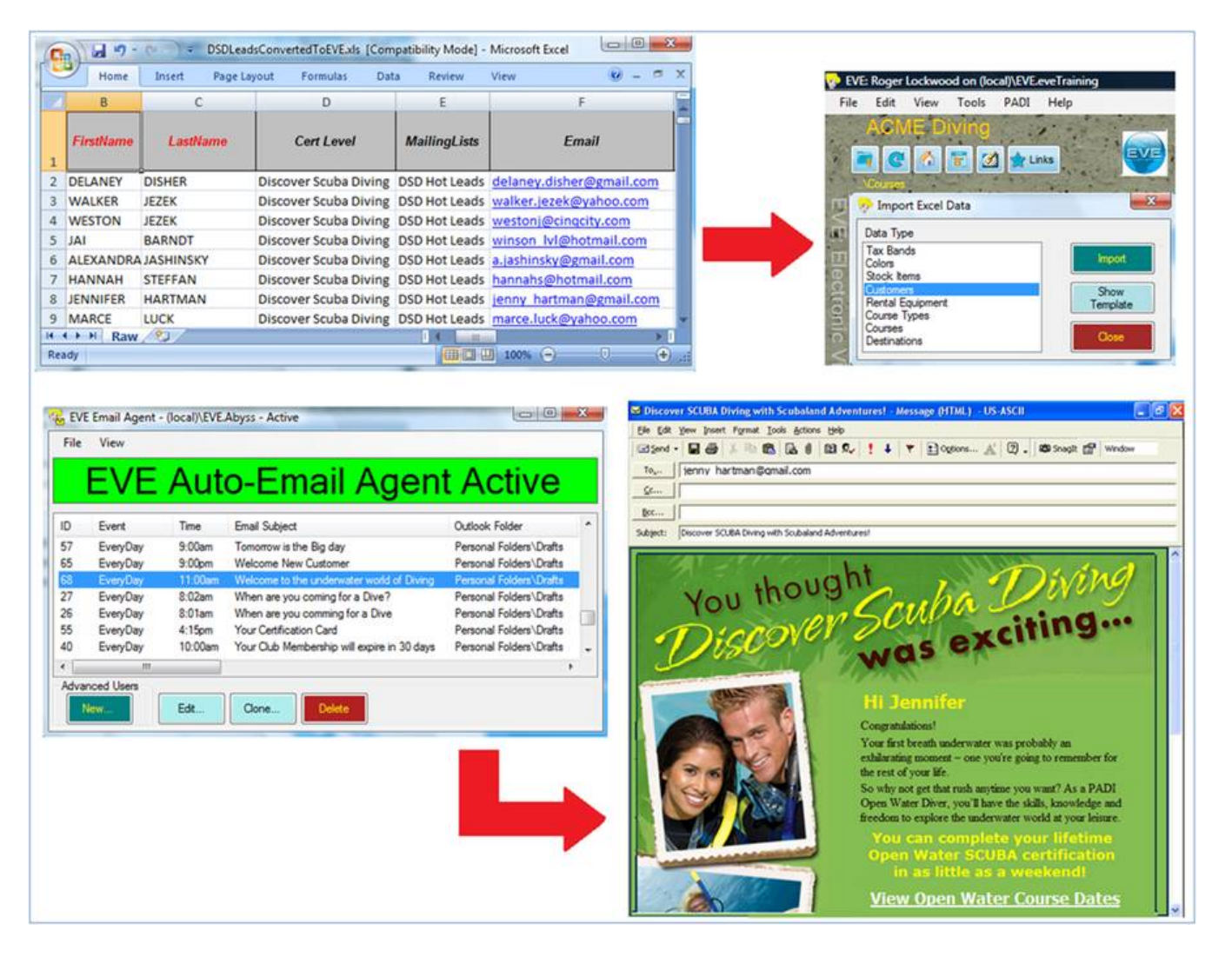

A third Auto-Email Agent job with a subject line of "Module Successfully Completed" has been added to send an email to students when they complete individual course modules.

You can, of course, change those subject lines to whatever you want – just make sure a Draft email exists with exactly the same name in Outlook.

In the past, jobs in the Auto-Email Agent were shown even when Unavailable – they were shown with a line through them to indicate they were Unavailable. Now they will be hidden. You can make them visible again using the link at the bottom right of the main form.

#### **PDFs**

In the past, when emailing e.g. Invoices or Purchase Orders, the email attachment was in the form of a JPEG. It is now possible to choose between JPEG and PDF.

# Sales Reporting

New options have been added to the Invoice Type form to give you more control about what counts as a 'sale'. Choose 'Show as a Sale' if you want invoices created with the Invoice Type to be treated as a 'sale' when you run reports. Choose 'Show as a Non-Sale' if you want invoices created with the Invoice Type to appear on sales reports in the 'Non-Sale' section. Choose 'Do Not Show' if you don't want invoices created with the Invoice Type to appear on sales reports at all.

| 🔜 Invoice Type: S | ales Receipt                                                           |         |     |   |
|-------------------|------------------------------------------------------------------------|---------|-----|---|
| ID                | 1                                                                      |         | 4   | ~ |
| Invoice Type*     | Sales Receipt                                                          |         |     |   |
| Ticket # Prefix   |                                                                        |         |     | 3 |
|                   | Sales Reporting<br>Show as a Sale<br>Show as a Non-Sale<br>Do Not Show |         |     |   |
|                   | Export to QuickBooks?                                                  | <u></u> | man |   |

You could, for example, mark Sales Receipts as 'Show as a Sale' (the default) and mark Lay Aways as Show as a Non-Sale. When final payment is taken on the Lay Away, you can convert it to a Sales Receipt so it is treated as a Sale at that point.

| Profit Cer                   | iter B1      | reakdo      | wn Re     | eport              | Closing<br>Printe | #<br>ed 16/05/201   | 1 10:34:52 AM |                     |
|------------------------------|--------------|-------------|-----------|--------------------|-------------------|---------------------|---------------|---------------------|
| Store Abyss S<br>Cost Center | Scuba Diving |             |           |                    |                   |                     |               |                     |
| Profit Center                |              |             |           |                    |                   |                     |               |                     |
| Employee<br>PC               |              |             |           |                    |                   |                     |               |                     |
| From Start Of 1/05/20        | 11           |             |           |                    |                   |                     |               |                     |
| To End Of 16/05/2            | 011          |             |           |                    |                   |                     |               |                     |
|                              | Sale         | 25          | Retu      | ms                 |                   |                     | Non-Sa        | les                 |
| Profit Center                | Sub-Total    | Tax Accrued | Sub-Total | Tax Accrued        | Total             | COGS                | Sub-Total     | Tax                 |
| .Default.                    | \$0.00       | \$0.00      | \$0.00    | \$0.00             | \$0.00            | \$0.00              | \$0.00        | \$0.00              |
| Anglis                       | \$0.00       | \$0.00      | \$0.00    | \$0.00             | \$0.00            | \$0.00              | \$0.00        | \$0.00              |
| Cammeras                     | \$0.00       | \$0.00      | \$0.00    | \$0.00             | \$0.00            | \$0.00              | \$0.00        | \$0.00              |
| Classes                      | \$0.00       | \$0.00      | \$0.00    | \$0.00             | \$0.00            | \$0.00              | \$0.00        | \$0.00              |
| Diving Equipment             | \$103.64     | \$10.36     | \$0.00    | \$0.00             | \$114.00          | \$52.00             | \$109.05      | \$10.90             |
| Miscellaneous                | \$0.00       | \$0.00      | \$0.00    | \$0.00             | \$0.00            | \$0.00              | \$0.00        | \$0.00              |
| Pay Outs                     | \$0.00       | \$0.00      | \$0.00    | \$0.00             | \$0.00            | \$0.00              | \$0.00        | \$0.00              |
| Professional Training        | \$0.00       | \$0.00      | \$0.00    | \$0.00             | \$0.00            | \$0.00              | \$0.00        | \$0.00              |
| Rentals                      | \$0.00       | \$0.00      | \$0.00    | \$0.00             | \$0.00            | \$0.00              | \$0.00        | \$0.00              |
| Servicing                    | \$0.00       | \$0.00      | \$0.00    | \$0.00             | \$0.00            | \$0.00              | \$0.00        | \$0.00              |
| Student Materials            | \$0.00       | \$0.00      | \$0.00    | \$0.00             | \$0.00            | \$0.00              | \$0.00        | \$0.00              |
| Technical Diving             | \$0.00       | \$0.00      | \$0.00    | \$0.00             | \$0.00            | \$0.00              | \$0.00        | \$0.00              |
| Travel                       | \$0.00       | \$0.00      | \$0.00    | \$0.00             | \$0.00            | \$0.00              | \$0.00        | \$0.00              |
| Travel Overseas              | \$0.00       | \$0.00      | \$0.00    | \$0.00             | \$0.00            | \$0.00              | \$0.00        | \$0.00              |
| Wetsuits                     | \$0.00       | \$0.00      | \$0.00    | \$0.00             | \$0.00            | \$0.00              | \$0.00        | \$0.00              |
| Totals                       | \$103.64     | \$10.36     | \$0.00    | \$0.00             |                   |                     | \$109.05      | \$10.90             |
|                              |              |             |           | Total N            | et:               | \$103.64            |               | \$109.05            |
|                              |              |             |           | Total T<br>Total G | ax:<br>ross:      | \$10.36<br>\$114.00 |               | \$10.90<br>\$119.95 |
|                              |              |             |           | Total C            | OGS:              | \$52.00             |               | \$50.50             |

A second new option called 'Update Reporting Dates when Converted to Sales Receipt' has been added to the Invoice Type form. If checked, then when, in the example above, a LayAway is converted to a Sales Receipt, the date on the LayAway will be set to Today's date so the sale is registered as happening today rather than when the LayAway was first created.

| 💀 Invoice Type: O | ngoing Invoice                                                                                                    |                          |       | 23 |
|-------------------|----------------------------------------------------------------------------------------------------|--------------------------|-------|----|
| ID                | 3                                                                                                    |                          |       |    |
| Invoice Type*     | Ongoing Invoice                                                                                                    |                          |       |    |
| Ticket # Prefix   |                                                                                                    |                          |       |    |
|                   | Sales Reporting<br>Show as a Sale<br>Show as a Non-Sale<br>Do Not Show                                                                                                    |                          |       |    |
|                   | <ul> <li>Export to QuickBooks?</li> <li>Update Stock Levels?</li> <li>Locked On Load?</li> <li>Invoice Must Balance?</li> <li>Show 'Convert to Sales Receipt' Promot?</li> <li>Update Reporting Dates when Converted to Sales</li> </ul> | Rece                     | ipt   |    |
| -                 |                                                                                                    |                          |       |    |
|                   | nvoice Tabs           Unpaid Invoices (Unsaved)         Unpaid Invoices           Paid Invoices (Unsaved)         Paid Invoices (Saved)           Payments (Unsaved)         Payments (Saved)                                            | s (Save<br>Javed)<br>ed) | ed)   |    |
| •• 🐼 🛪 🕫          | k 🔕 🛃 ⊗ 🛛 New Save                                                                                                    |                          | Close |    |

A third option called 'Update Stock Levels' has been added to the Invoice Type form. With this, you can choose whether items are removed from inventory when invoices of that Invoice Type are saved. In the example above, you could leave the box unchecked on Lay Aways. Inventory levels with then not be updated until final payment is taken and the invoice is converted to a Sales Receipt.

#### Student Image Capture

EVE has had the ability for several years to communicate with suitable cameras so a student image can be captured and linked to the customer on the Customer form. However, the feature was only previously supported in XP. It is now supported in Vista and Windows 7 as well.

#### Gift Card Search

New search criteria have been added to the Gift Card Search form so you can search on cards with Credit >0, =0, etc.

#### **Popup Notes**

Two new options have been added in the 'Show Popup Notes when a Record is opened' section on the Popup Notes tab within the Customers tab on the Options form. Put a tick in the first one (Rental Booking) to make the Popup Note form appear when an existing Rental Booking is opened. Put a tick in the second one (Service Booking) to make the Popup Note form appear when an existing Service Booking is opened.

# New 'Copy Contact Details' option

A new option has been added to the Customer form so you can quickly copy Address, Email, Phone details, etc. from another customer. You can either copy from one of the recently added customers that are listed, or do a Search to copy from another customer.

| 🔜 Customer:                                                                                                    | : (New #3)                                           |                                                                                  |   |                                       |                                                                                   |                         |       |
|----------------------------------------------------------------------------------------------------|------------------------------------------------------|----------------------------------------------------------------------------------|---|---------------------------------------|-----------------------------------------------------------------------------------|-------------------------|-------|
| General<br>General<br>Club<br>Club<br>Club<br>Sales Related<br>Contact Center<br>Certifications<br>Trips<br>Rentals                                                                                                    |                                                      | General Name First Name* Middle Initial Last Name* Known As Customer ID (New #3) |   |                                       | Personal Detai<br>Date of Birth<br>Sex<br>Marital Status<br>Occupation<br>Company | ls<br>05 Nov 2010       |       |
| Contraction     Contraction     Contracti | s<br>Reservations<br>stails                          | Contact Details<br>EMail                                                         | 1 |                                       | Home Address<br>Country Ut                                                        | Local Work NITED STATES |       |
| Popu                                                                                                    | Clone<br>Save Form Posit                             | ion and Size                                                                     |   | Sms                                   | Line 1<br>Line 2<br>City                                                          |                         |       |
| <                                                                                                    | Action when Sav<br>Action when Del<br>Action when Mo | ve Clicked                                                                       | E | Andrew W                              | State<br>Postcode                                                                 |                         |       |
|                                                                                                    | Printing<br>Audit Log                                | •                                                                                | - | Belinda We<br>Anthony V               | etherell<br>Vest                                                                  | Save Clos               | e .:: |
|                                                                                                    | Linked Files<br>Copy Contact D                       | etails From Customer 🛛 🕨                                                         | ] | Pippa Barf<br>Erica Orro<br>Chris Woo | ield<br>d                                                                         |                         |       |
|                                                                                                    | Email<br>Save Image Size<br>Reservation For          | e ►<br>m F9                                                                      |   | Harry Ada<br>Anabel Ve                | ms<br>ranci                                                                       |                         |       |
|                                                                                                    | Image Viewer<br>Add To Loyalty (                     | Program                                                                          |   | Robert Gra<br>Mark Coop               | ant<br>Der                                                                        | _                       |       |
|                                                                                                    | Add Auto-Email                                       | Agent JOD                                                                        |   | Search                                |                                                                                   |                         |       |

# **Store Sales**

Previously, to set prices for e.g. the End of Season Sale the store provided a discount band on each stock item. This worked fine but was restrictive in what prices could be set for the sale. A new way to define sale prices has been added that lets the user define one or more 'Pricing Types' called e.g. "End of Season Sale" or "Holiday Season Sale". These appear in the price list on the Prices tab of the Stock Item along with the other pricing types (e.g. Student Price, Club Member Price, etc). Prices can then be defined in the same way as for any other pricing type in EVE - i.e. by applying a discount band to the stock type, by manually entering a price, by importing prices from Excel, or by using the Pricing Wizard. In addition, the Sale start and end date can be defined on the Options form.

# **Ongoing Invoices**

Ongoing Invoices can now be Merged. So, if e.g. 2 Ongoing Invoices were created for husband and wife, you can merge them into one.

### **EVE Background**

It has always been possible to add a background graphic to EVE. This has been extended so you can now use an HTML page as the background. This could include graphics or links to other sites, etc. You can create a simple HTML page and store it on the computer to use for the background or you could use e.g. your website as the background (assuming you have a fast and reliable Internet connection).

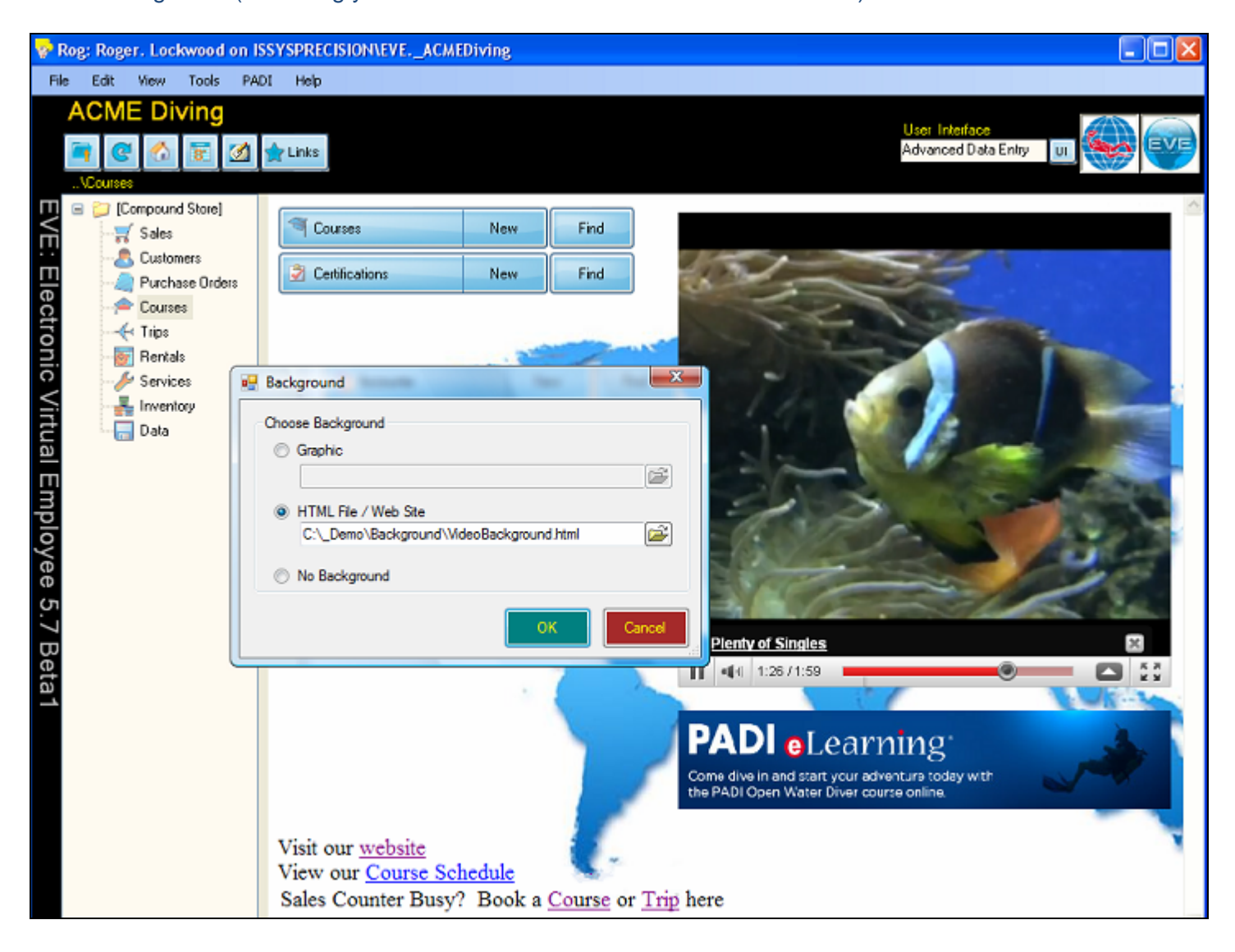

#### New Stock Item prompt when a Course or Trip is created

When a course or trip is saved, EVE does a search for stock items that can be used to sell it. I.e. it looks at the 'Rules' defined on the Links tab of all stock items to see if the new course/trip matches those rules. If so, the stock item is linked to the new course/trip and can be used to sell it in future. If there are no stock items that can be linked in this way, EVE will now show a prompt so you can quickly create a Stock Item to sell the new course/trip. You can choose whether the stock item should be used to sell just this new course/trip or all similar courses/trips as well.

| Create Stock Item?                                                                                                    | × |
|----------------------------------------------------------------------------------------------------|---|
| There is no Stock Item defined for this Trip.<br>Create one now?                                                                                                    |   |
| Stock Item Scope                                                                                                    |   |
| It will be used to sell this Trip only                                                                                                    |   |
| <ul> <li>It will be used to sell all Trips that match the following:</li> <li>Destination</li> <li>Grand Cayman</li> <li>Any Destination</li> <li>Start Day</li> <li>Monday</li> <li>Tuesday</li> <li>Wednesday</li> <li>Thursday</li> <li>Friday</li> <li>Saturday</li> <li>Sunday</li> </ul> |   |
| Start Date Between (in any year)          1       January         31       December         Create Stock Item       Close                                                                                                    | • |

#### Employee Filter added to Attendance Record report

In the past, the Attendance Record report (accessed by clicking File then Reports then Admin) could only be run for all staff at the store. A new filter has been added so you can now run it for individual employees.

#### Staff Desktop: Sales section

Additional information has been added to the Sales section of the Staff Desktop. Your staff can use the report to see how much commission they have earned in the specified period. In addition, it is now possible to print the report.

| 🛃 Desktop: Roger. Lockv | vood               |                               |                         |          |                 |             |             |               |           |            |                          |
|-------------------------|--------------------|-------------------------------|-------------------------|----------|-----------------|-------------|-------------|---------------|-----------|------------|--------------------------|
| ROBBY DE KANTER         | ^                  |                               |                         |          |                 |             |             |               |           | <b></b>    |                          |
| ROBERT GSCHWEND         |                    | Invoic                        | Customer                | Ոհս      | Total Unit      | Price       | Tav         | Total         | Total Cos | Net Profit | Stock Item               |
| 🚍 Roger. Lockwood       |                    | intvoic                       | Customer                | QQ       | rotaronit       | 11100       | 1 44 1 44   | 1 Otar        | 10(01000  | HIGHTON    | Stock item               |
| - Todau's Tasks         |                    | 60776                         | Simon Baxter            | - 2      | \$1,019.57      | \$887.03    | \$155.23    | \$1,042       | \$0.00    | \$887.03   | DC500 Digi camera elit   |
| Today's Tasks           |                    | 60777                         | Flavia Bertolini        | 3        | \$137.87        | \$137.87    | \$24.13     | \$162.00      | \$116.85  | \$21.02    | Gates white balance sl   |
| Today's Contact Calls   |                    | 60778                         | Aaliyah .               | 1        | \$100.00        | \$100.00    | \$17.50     | \$117.50      | \$12.17   | \$87.83    | 5mm Delta Short Boot     |
| - Calendar              |                    | 60778                         | Aaliyah .               | 1        | \$10.00         | \$10.00     | \$0.00      | \$10.00       | \$6.75    | \$3.25     | Explorer Boot Blk/Blue   |
| 😑 - Sales               |                    | 60778                         | Aaliyah .               | 1        | \$17.87         | \$17.87     | \$3.13      | \$21.00       | \$11.89   | \$5.98     | 1.5mm Tropic Glove       |
| - Todav's               |                    | 60779                         | Shelley Bayliss         | 1        | \$126.81        | \$126.81    | \$22.19     | \$149.00      | \$85.00   | \$41.81    | Alpha 8/SP5 with Blac    |
| Vastardaula             |                    | 60779                         | Shelley Bayliss         | 1        | \$0.00          | \$0.00      | \$0.00      | \$0.00        | \$8.10    | (\$8.10)   | Battery Kit (pack 1) - F |
| resterdays              |                    | 60780                         | Anthony Craig           | 1        | \$55.00         | \$0.00      | \$0.00      | \$0.00        | \$0.00    | \$0.00     | Basdf. : Any Destinatio  |
| This Week's             |                    | 60781                         | Roy Darling             | 1        | \$55.00         | \$0.00      | \$0.00      | \$0.00        | \$0.00    | \$0.00     | Basdf. : Any Destinatio  |
| Last Week's             |                    | 60782                         | Astron Dog Trai         | 1        | \$55.00         | \$0.00      | \$0.00      | \$0.00        | \$0.00    | \$0.00     | Basdf. #Basdf. 2/12/2    |
| - This Month's          |                    | 60783                         | Fran Brice              | 1        | \$18.72         | \$18.72     | \$3.28      | \$22.00       | \$12.17   | \$6.55     | 5mm Delta Short Boot     |
|                         |                    |                               |                         |          |                 |             |             |               |           |            |                          |
| <                       |                    | <                             |                         |          |                 |             |             |               |           |            | >                        |
| Use Disc 41             |                    | ( D.)                         | 00.00. Cash Diisas #08  | :        |                 | Commissio   |             | -l #C 1E      | _         |            |                          |
| Commission or           | oeo.84<br>1 Profit | 4. Price: \$1,2:<br>: \$5.45. | 38.30. Lost Price: \$25 | 02.93. F | ronc \$1,045.37 | . Commissio | in on Net S | ales: \$6.15. |           | N/A        | Close                    |
|                         |                    |                               |                         |          |                 |             |             |               |           |            |                          |

# **Stock Item Changes**

The Stock Item form has been slightly re-jigged. The 'Details' tab has been renamed to 'EVE OnLine' and there are sub tabs for Product Details, General, Links and Related Products. The Product Details tab now allows HTML or plain Text to be used.

The Related Products tab can be used to indicate which other items are displayed at the bottom of EVE OnLine when a product is viewed – e.g. you could show a Mask Defog item when details of Masks are viewed. The Links tab let you link together similar items into one – e.g. if you have 3 items in EVE to represent the different sizes of the same product (Small, Medium and Large), you can link them so the product only shows up once in EVE OnLine and the user can choose the size they want from a pick list.

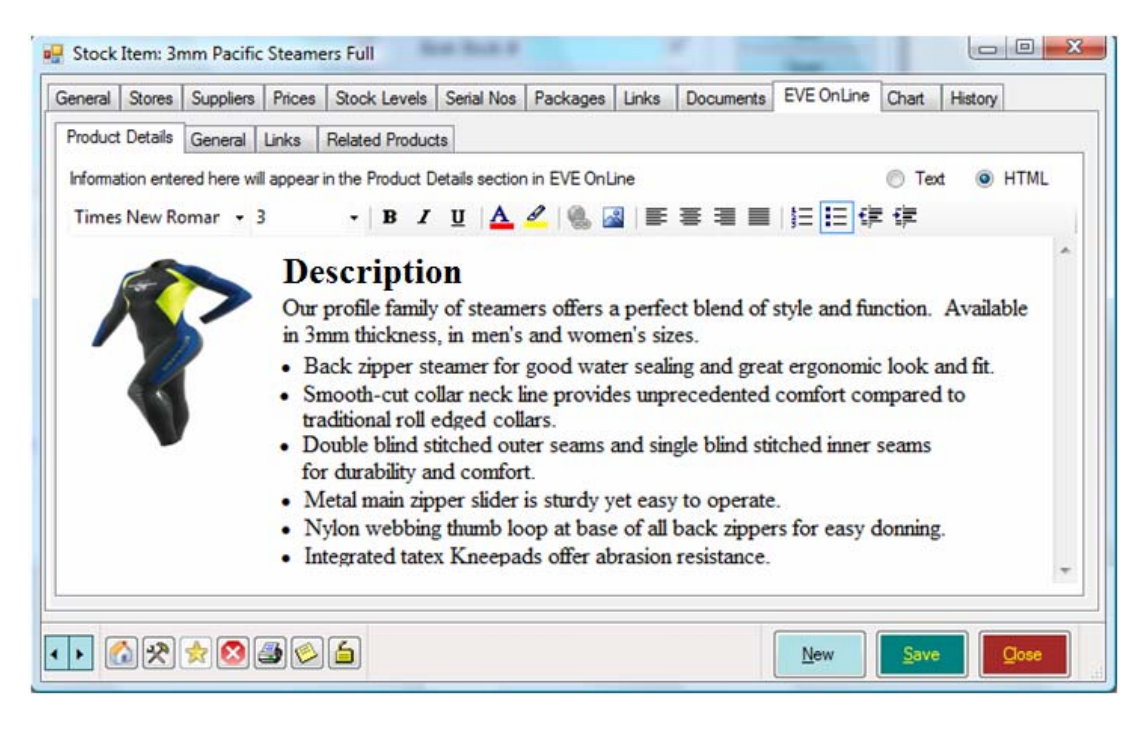

# **Rental Power Links**

In previous versions of EVE, the Power Links at the bottom of the Rental section (*Today's Rental Bookings, Yesterday's Rental Bookings* and *Tomorrow's Rental Bookings*) were driven off the Creation Date of rentals. Now, they use the rental Due Start Date.

# **Contact Method**

A Contact Method pick list has been added to the Enquiries tab of the Customer Search Wizard so you can search by the method that customers contacted the store.

# Calendar

The Calendar has been reworked to display faster and use fewer Windows resources

# **Printing Course and Trip reports**

Now, when you highlight one or more customers in the grid on the Course or Trip form and then click the Print button, the email addresses of those customer(s) will be automatically added to the email list. This makes it quicker and easier to email details of the course/trip to its participants.

|                   | es Staff Locations | Summary Custome  | rs Options Purchased Exp                                                                                                    | enses Stock Items                                                                        |
|-------------------|--------------------|------------------|----------------------------------------------------------------------------------------------------|------------------------------------------------------------------------------------------|
| Customer          | Enrollment Status  | Tel (Mobile) Em  | ail                                                                                                    | Course Pri 🔺 🖂                                                                           |
| Yang Guo          | Enrolled           | 0402009857 yan   | igguo6@hotmail.com                                                                                                    | \$336.36                                                                                 |
| james wykes       | Enrolled           | wyk              | kesy@gmail.com                                                                                                    | \$395.00 <sup>\$m</sup> s                                                                |
| Wayne Gray        | Enrolled           | wjg              | 9@optusnet.com.au                                                                                                    | \$359.09                                                                                 |
| Willson Marques   | Enrolled           | 0416120612 wils  | sonmarques14@hotmail.com                                                                                                    | \$359.09                                                                                 |
| Wendilee Sherwood | Enrolled           | 0416742087 who   | oohoo_sexy@hotmail.com                                                                                                    | \$359.09                                                                                 |
| William Miles     | Enrolled           | w.m              | niles@student.adfa.edu.au                                                                                                    | \$350.00                                                                                 |
| Vipul Sippy       | Enrolled           | vin              | ulsinnvca@vahoo.co.in                                                                                                    | \$362.73                                                                                 |
| Veronica Azer     | Enrolled           | 041358 🤣 Print C | ourse #592                                                                                                    |                                                                                          |
| Tristan O'bree    | Enrolled           | 042117           |                                                                                                    |                                                                                          |
|                   | Open Attendar      | Recurre          | Screen Word for Windows<br>out Course Timetable (A4) (A<br>nt(s) Willson Marques (wilson<br>William Miles (w.miles@s<br>Wayne Gray (wjg9@opti<br>Wendilee Sherwood (wi | Email File<br>(4) Constant<br>student.adfa.edu.au)<br>usnet.com.au)<br>hoohoo_sexy@hotma |

#### **Course Options**

A new tab called 'Details' has been added to the Course Type form. This contains a section called 'Tabs'. You can use the Tab check boxes to indicate whether the tab of that name should be shown when you create Courses of that type. E.g. for Swimming courses, you may want to turn off some of the tabs that you use for Scuba courses.

There is also a check box called 'Show Course Dates'. Remove the tick if you don't want to see the Start and End Date boxes on courses.

There is also a 'Show Swim Options' checkbox. Put a tick in that to turn on Location and Term boxes on courses of that type.

From now on, Brazil and Mexico are treated as containing States in the same way that USA, Canada and Australia have in the past – i.e. when one of those countries is selected, a pick list of States is displayed to choose from rather than a free text box.

| 🖳 Course Type: Swimming                                    |       |
|------------------------------------------------------------|-------|
| General Details Stores Module Types Documents              |       |
|                                                            |       |
| Tabs - Choose which Tabs will show on Courses of this Type |       |
| ✓ Dates ✓ Customers                                        |       |
| Times Options Purchased                                    |       |
| Staff Expenses                                             |       |
| ✓ Locations ✓ Stock Items                                  |       |
| Summary                                                    |       |
|                                                            |       |
| Show Course Dates                                          |       |
| Show Swim Options                                          |       |
|                                                            |       |
| Learning Guide?                                            |       |
| Folder                                                     |       |
|                                                            |       |
|                                                            |       |
| 🔊 🔊 👷 🔕 🎒 🚫 🛛 New Save                                     | Close |
|                                                            |       |

#### Others

An 'Owes' column has been added to the results list on the Certification Search form. You can use this to see at a glance who still owes money for their course.

When issuing a Refund using the Transport merchant services application, the Reference number from the original Invoice is now automatically applied to the Refund.

It is now possible to have multiple Transport merchant services accounts setup on the same PC and to configure different Stores to use different accounts.

#### **Issues Resolved**

Previously, if you saved the Size and Position of the Multi-Sale form, the OK and Cancel buttons disappeared on the Multi-Sale prompt shown when selling an Air-Fill. This has been resolved.

Previously, if you saved the Size and Position of the Course or Trip Booking Wizard, the buttons at the bottom right of the form disappeared when the form was next opened. This has been resolved.

The Excel tab on the Print Dialog displayed on Search Results forms now works correctly.

Under some conditions, when typing a month or a year into the date selections at the bottom of the Calendar form in a leap year, a series of error messages resulted. This has been resolved.

Previously, if you selected a number of courses/trips on the Calendar, right clicked and Sent to Invoice when one of the courses/trips didn't have a Stock Item linked to it, an error resulted. This has been resolved.

Previously, an error resulted when importing/exporting using Excel if the computer was setup to use non-English Regional settings. This has been resolved.

Previously, an "Incorrect Syntax" error resulted when using the Sales Charts reports with certain parameters. This has been resolved.

Previously, information entered onto the Customers tab of the Account Statement report was ignored. This has been resolved.

Previously, an error resulted when Voiding a transaction that was paid for using the *Transport* merchant services application. This has been resolved.

Previously, tax was still charged on Service Booking parts for customers that were tax exempt.

Previously, when using the Recursion feature to create multiple courses or trips, the Start Day was incorrectly set when using the First XXXday of the month option.

The manner in which the Inventory Search Wizard calculates inventory values on a particular date has been changed.

Previously, when merging Stock Types and Trip Requirements referenced the Slave record an error resulted. This has been resolved.

Previously, under certain conditions when printing Barcode Labels using the Print Layout, multiple blank labels were printed after the first page. This has been resolved.

Previously, an 'Object Variable not set' error resulted when selling courses or trips that had documents linked to them that didn't exist. This has been resolved.